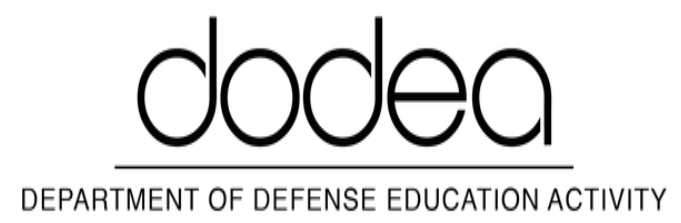

• <u>Home</u>

# **Entity Print**

- School Home
- <u>About Our School</u>
- Calendar
- Contact Us
- Counseling Services
- Employment
- Get Involved / Partnerships
- Handbook
- Health Services
- Inclement Weather
- Library Services
- Policies and Procedures
- Prekindergarten
- Principal's Corner
- Psychology Services
- Registration
- Resources
- School Activities
- School Excellence Report
- School Galleries
- School Improvement
- School Meals Program
- School News
- Student Transportation
- Spacing
- AHERA
- ICE
- <u>SHAP</u>

#### Search

#### Apply

Eligibility to attend DoDEA Schools is outlined in <u>DoDEA AI 1344.01</u>, <u>Eligibility and Enrollment</u> Requirements for DoDEA Schools.

Click on the side tabs to learn more about eligibility in each geographic location.

## **Registering for a DoDEA School using DSIS**

DoDEA Student Information System (DSIS) online registration is currently available for families registering in schools serviced by Department of Defense Education Activity (DoDEA). DSIS online registration reduces manual forms and makes it easy for parents to register their child for school.

DoDEA parents are also required to annually re-register their student(s). Schools will notify parents when it is time to re-register their students. During this process, parents will be able to update contact information, update Sponsor's employment status, and indicate whether their student will return for the upcoming school year.

**Universal Prekindergarten**: As a condition of enrollment, all universal prekindergarten students are required to participate in the Student Meal Program, and sponsors are responsible for any daily costs associated with meals. (This does not apply to Sure Start, half-day prekindergarten, and preschool students receiving special education services who are not enrolled in universal prekindergarten.)

**DoDEA recommends completing the online registration process using a desktop or laptop computer.** The online registration process may not work on a mobile device.

Please use the link below to log into the DSIS Family Portal to register or re-register your student

## **Login to Family Portal**

The official website for DoDEA's student registration and school communication is the DoDEA Student Information System (DSIS) at <u>https://dodeasis.myfollett.com/aspen/logon.do</u>. At present, DoDEA is not associated with any other third-party vendors or applications for these services.

If you already have a DoDEA Family Portal Account.

- Click on the Login to Family Portal button
- Log in with your username & password.
- Once logged in, read the Announcement to get started.

• Click the initiate button in the "New Student Registration" box to complete the DoDEA registration process.

Start a new New Student Registration workflow

+ Initiate...

If you Do Not have a DoDEA Family Portal Account.

- Click on the Login to Family Portal button.
- Click "Request an account" ONLY if you are registering a student(s) in DoDEA. If you have students currently in DoDEA, you already have a DoDEA Family Portal account.
- Select "I am a parent/guardian registering my child online".
- Follow the prompts to complete account setup.
- Log in and read the Announcement to get started.

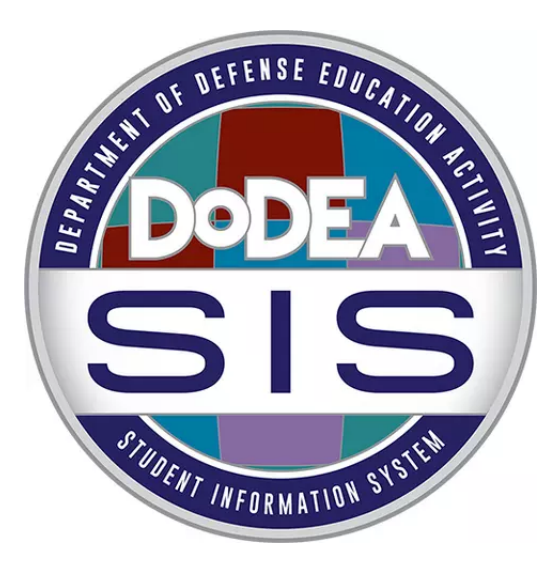

#### **Parent Tip Sheet: Current Student Re-Registration**

The referenced media source is missing and needs to be re-embedded.

#### **Parent Tip Sheet: Aspen Login and Use**

The referenced media source is missing and needs to be re-embedded.

Printed on Saturday, May 17, 2025 - 09:42. For the latest version of this content please visit https://boldenems.dodea.edu/print/pdf/node/16576.